# **ROMA Exchange**

# 快速入门

文档版本01发布日期2024-04-23

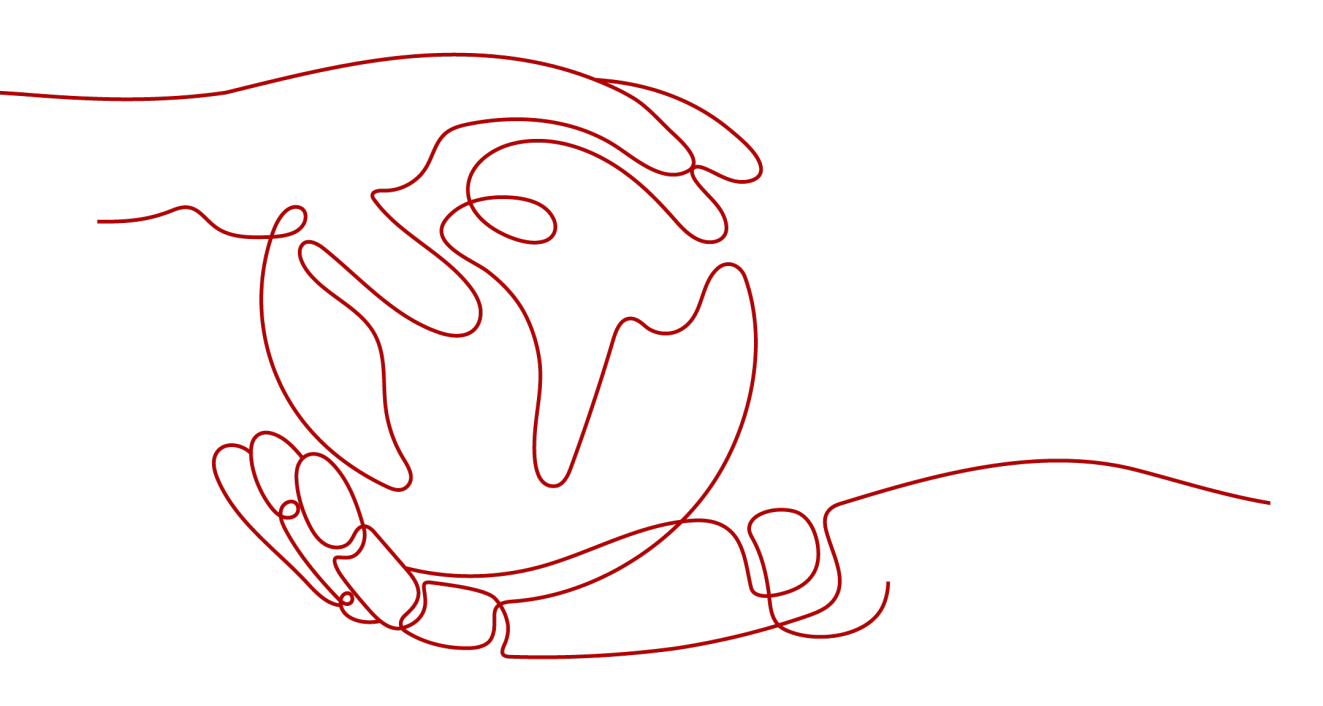

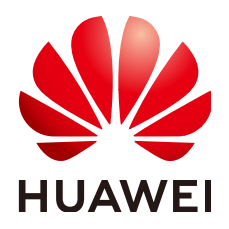

#### 版权所有 © 华为云计算技术有限公司 2024。保留一切权利。

非经本公司书面许可,任何单位和个人不得擅自摘抄、复制本文档内容的部分或全部,并不得以任何形式传播。

#### 商标声明

#### 注意

您购买的产品、服务或特性等应受华为云计算技术有限公司商业合同和条款的约束,本文档中描述的全部或部 分产品、服务或特性可能不在您的购买或使用范围之内。除非合同另有约定,华为云计算技术有限公司对本文 档内容不做任何明示或暗示的声明或保证。

由于产品版本升级或其他原因,本文档内容会不定期进行更新。除非另有约定,本文档仅作为使用指导,本文 档中的所有陈述、信息和建议不构成任何明示或暗示的担保。

目录

| 1 购买部署 ROMA Exchange  | 1  |
|-----------------------|----|
| 2 升级 ROMA Exchange    | 7  |
| 3 配置 ROMA Exchange 实例 | 10 |
| 3.1 进入租户管理员配置界面       | 10 |
| 3.2 配置 OBS 存储功能       | 13 |
| 3.3 短信的配置             | 16 |
| 3.3.1 短信连接器配置         | 16 |
| 3.3.2 短信模板配置          |    |
| 3.4 邮件的配置             | 23 |
| 3.4.1 邮件开通配置          | 23 |
| 3.4.2 邮件模板配置          |    |
| 3.5 搜索服务配置            | 24 |
| 3.6 产品初始化配置           |    |
| 3.7 产品高级能力配置          |    |
| 3.8 门户页面页签名称配置        |    |
| 3.9 评价敏感词及敏感词处理方式管理   | 30 |
| 3.10 根据业务需要配置其它系统参数   |    |

# 购买部署 ROMA Exchange

#### 背景信息

ROMA Exchange是基于AstroZero开发的应用,部署依赖AstroZero Runtime运行环境。

ROMA Exchange上的用户总数受AstroZero规格里显示的用户数限制,用户的说明请参见AstroZero配套文档的"**用户与权限的基本概念**"里的相关说明。

用户总数包括部署ROMA Exchange的租户、该租户下创建的用户以及自行在ROMA Exchange资产中心前台上注册的用户、通过第三方接入ROMA Exchange的用户。

因此,购买ROMA Exchange时,会同步订购AstroZero服务创建实例申请部署 AstroZero Runtime运行实例。

ROMA Exchange提供了专业版规格,您可以根据需要选择按月购买或按年购买。

#### 前提条件

资产提供方上传资产时,需要保存资产的相关文件,因此需要用到OBS桶。建议您提前购买好OBS桶,可以参考**OBS的相关文档**。

OBS的大小建议1T,因为ROMA Exchange是包年或包月的,因此建议您购买OBS时考虑好匹配的规格。

#### 操作指导

#### 步骤1 登录华为云官网。

如果您没有华为云账号,请立即注册,相关操作请参见**用户注册**。注册后参考**个人账** 号如何完成实名认证或企业账号如何完成实名认证完成个人或企业账号实名认证。

- **步骤2** 选择"产品",在菜单栏中选择"企业应用 > 应用平台",单击"ROMA 资产中心 ROMAExchange",进入ROMA Exchange官网页。
- 步骤3 申请购买ROMA Exchange。

#### 🛄 说明

用户申请购买后,系统会为用户部署一套ROMA Exchange实例,该套实例包括ROMA Exchange资产中心和运营管理平台。 1. 单击"立即购买"。

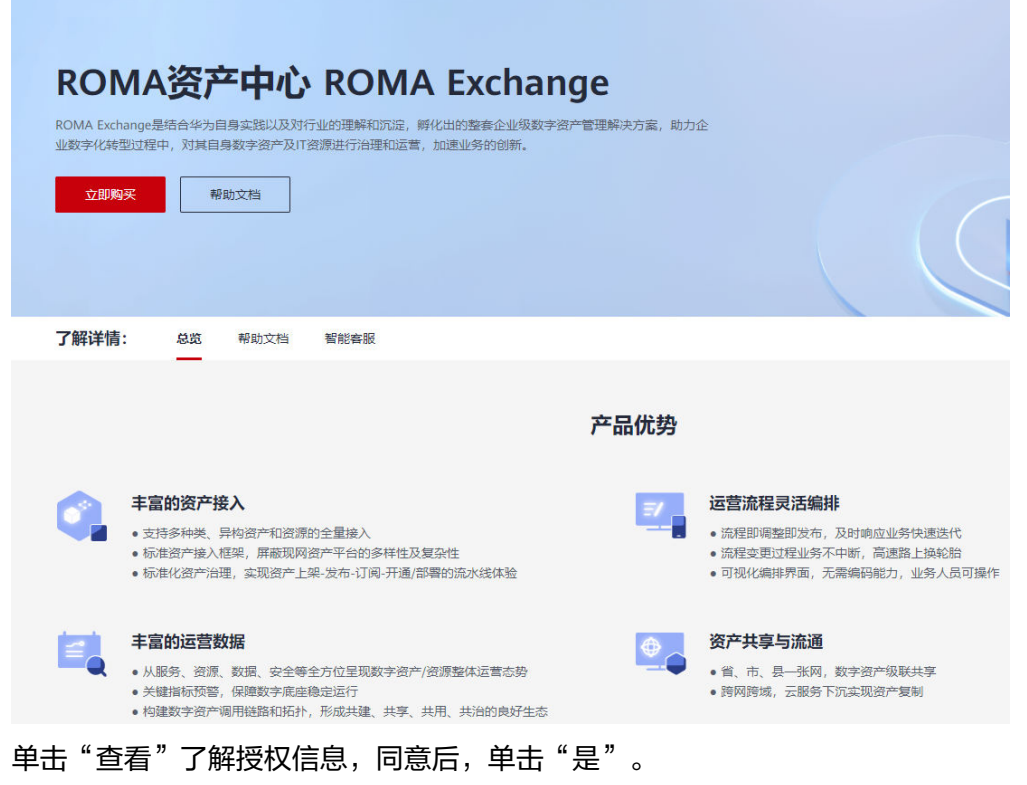

系统进入ROMA Exchange的控制台。

🛄 说明

2.

如果用户之前授权过,则没有该步骤,可以忽略该步骤。

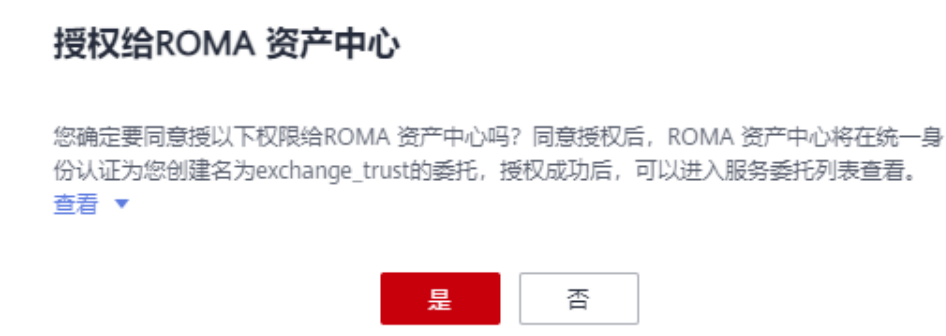

3. 在ROMA Exchange的控制台页面上,单击"购买ROMA Exchange实例"。

×

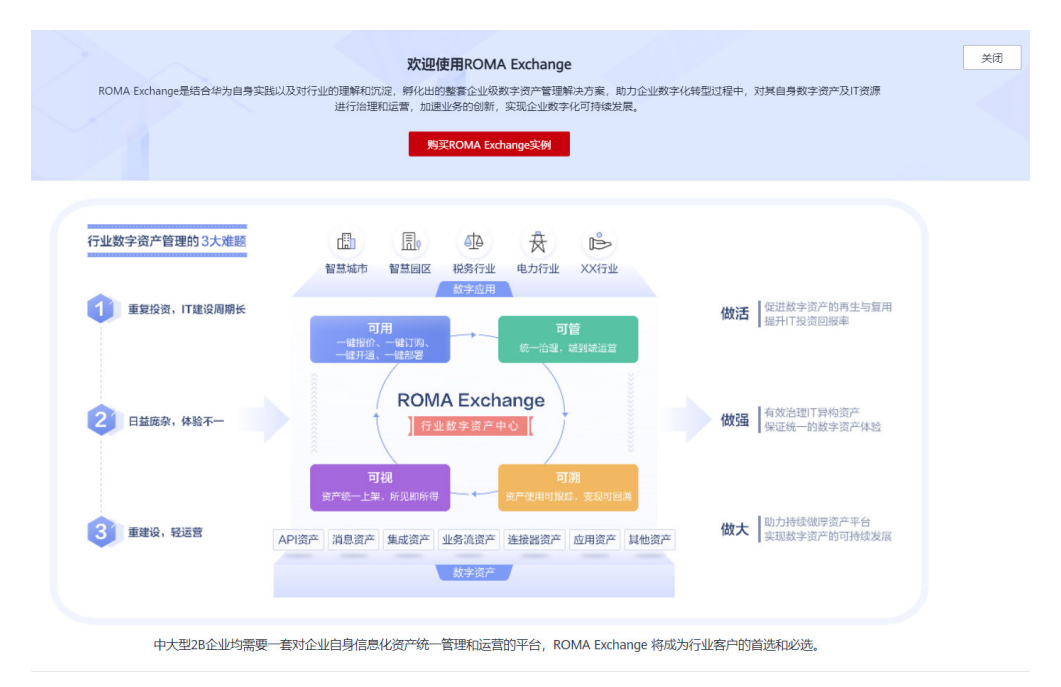

4. 在购买页面填入信息,勾选阅读并同意服务声明。用户还可以勾选到期后是否自动续费。

| <           | 例                                                                                                    |
|-------------|----------------------------------------------------------------------------------------------------|
| <b>*</b> 区域 | 华北北東四 ▼ 不同区域的云服务产品之间内网互不相遇:请就近选择靠近您业务的区域,可减少网络时延,提高访问速度。                                                 |
| * 实例名称      | romaexchange-3sus6<br>英文字符开头,只能由英文字母,数字,中间线、下划线组成,长度为4-64个字符。                                            |
| 实例规格        | <b>专业版</b><br>提供专业资产运营管理平台能力,提供业务流程编排,运营管理<br>等高阶能力                                                      |
| 描述          | 请输入描述                                                                                                    |
| * 购买时长      | 1     2     3     4     5     6     7     8     9个月     1年       □ 自动续费 ⑦       ① 我已经阅读并同意《ROMA资产中心服务声明》 |

5. 单击"立即购买",系统进入订单页面。用户查看订单情况,并选择支付方式。

| 购买ROM             | IA Exchange实                        | 例                                                        |             |                   |
|-------------------|-------------------------------------|----------------------------------------------------------|-------------|-------------------|
| <b>1)</b> 请于 7 天内 | 9完成付款,超过时间订单将                       | 自动取消                                                     |             |                   |
| 云服务订单             | 订单已生成,请核对订单                         | 金额并尽快支付                                                  |             |                   |
| 订单号               |                                     | 商品名称                                                     | 订单金额        | 应付金額              |
| CS2111181         | 6486PA4P                            | ROMA资产中心                                                 | ¥200,000.00 | ¥200,000.00       |
| 选择支付)             | <b>方式</b> 申请线上合同请蒙                  | < Ø                                                      |             | 您罢支付: ¥200,000.00 |
| ★                 | <b>额支付</b> 使用账户余额5<br>您有自动扣款的资源,如按需 | 2付 ¥ 098 (现金余额:¥0.98))<br>资源。目动映器资源等,请规划好资金,避免红款失败影响您的使用 |             |                   |
| ✓ 在<br>支          | 线支付 使用第三方在线<br>寺 🛃 🔁 📾 等多种在线        | 运行 ¥199,999.02<br>运行方式                                   |             |                   |
|                   |                                     |                                                          |             | 余额支付 ¥0.98        |
|                   |                                     |                                                          |             | 在线支付 ¥199,999.02  |
|                   |                                     |                                                          |             |                   |

6. 根据付款方式,单击"确认付款"或"去在线支付",系统弹出如下提示信息, 表示订单支付成功。系统自动在后台安装ROMA Exchange。

|                 |         | nange | ×17J |     |     |   |   |   |   |             | <b>I</b>                                               |
|-----------------|---------|-------|------|-----|-----|---|---|---|---|-------------|--------------------------------------------------------|
|                 |         |       |      |     |     |   |   |   |   |             | 订单支付成功<br>参已经成功支付 ¥200,000.00. 查看订单详摘<br>¥回家CMA商产中心投制台 |
| * 您对2           | \$次购到   | 买流程的  | 的体验  | 感到满 | 意吗? |   |   |   |   |             | ×                                                      |
| <b>0</b><br>非常不 | 1<br>满意 | 2     | 3    | 4   | 5   | 6 | 7 | 8 | 9 | 10<br>IF常满意 |                                                        |
| 提               | ¢٤      |       |      |     |     |   |   |   |   |             |                                                        |

7. 单击"返回ROMA资产中心控制台",可以查看ROMA Exchange的安装状态。如 下图所示,实例在"创建中",单击"查看详情",可查看详细的部署进展。

| 🕗 失败任务 520  |                               |      |                                    |
|-------------|-------------------------------|------|------------------------------------|
|             |                               |      |                                    |
| ── 实例信息     |                               |      |                                    |
| 实例名称        | romaexchange-21qnr 🖉          | 实例状态 | 创建中(预计20分钟) 查看详情                   |
| 实例规格        | 专业版                           | 实例ID | bbd62086a2144ea985a9dcf335fe1b2b 🗖 |
| 区域          | cn-north-7                    | 版本   | 1.8.9.8                            |
| 管理中心        | đ                             | 资产中心 | ⊿ ӣ                                |
| 描述          | - 🖉                           |      |                                    |
| 🔗 AppCube 🛓 | 行环境信息                         |      |                                    |
| 运行环境        | default                       | 环境状态 | ✓ 运行中                              |
| 实例规格        | 专业版                           | 实例管理 | 系统配置                               |
| (¥) 付费信息    |                               |      |                                    |
| 计费模式        | 包年/包月                         |      |                                    |
| 创建时间        | 2022/09/08 14:55:45 GMT+08:00 |      |                                    |

|   |        |                               |          | 50%                           |     |     |  |
|---|--------|-------------------------------|----------|-------------------------------|-----|-----|--|
|   |        |                               | 仓        | ]建中                           |     |     |  |
|   |        |                               | 完成任务需要18 | -20分钟,请耐心等待                   |     |     |  |
|   |        |                               | 返        | 可实的管理                         |     |     |  |
| 0 | へ 注册Ap | opCube用户                      |          |                               |     |     |  |
|   | 开始时间:  | 2022/09/09 01:17:41 GMT+00:00 | 结束时间:    | 2022/09/09 01:17:42 GMT+00:00 | 状态: | 成功  |  |
| * | へ 安装软  | 件包                            |          |                               |     |     |  |
|   | 开始时间:  | 2022/09/09 01:17:42 GMT+00:00 | 结束时间:    |                               | 状态: | 执行中 |  |

- **步骤4** 当"实例状态"变为"运行中",说明实例已经安装好,可以使用。在正式使用 ROMA Exchange前,请参考
  - 单击页面右上角的"进入管理中心",即可进入ROMA Exchange的运营管理后台。
  - 单击页面右上角的"进入资产中心",即可进入ROMA Exchange的前台资产中心。
  - 单击页面上"资产中心"参数后面的2,可以修改资产中心的域名,修改后单击
     "~"提交。
  - 单击"管理中心"或"资产中心"后面的<sup>1</sup>,可以获取管理中心或资产中心的链接。
  - 单击"实例管理"后面的"系统配置",可以对系统参数进行配置。

| =      | ROMA Exchange                           | 实例 | 0                                                                                                    |                                                                                                    |                                                                    |                                                                                                    | ☑ 场景指闻 ( | 9 Reis         | 进入管理中心 进入资产中心                                                                                                    |
|--------|-----------------------------------------|----|----------------------------------------------------------------------------------------------------|----------------------------------------------------------------------------------------------------|--------------------------------------------------------------------|----------------------------------------------------------------------------------------------------|----------|----------------|----------------------------------------------------------------------------------------------------|
| 9      | <b>定例</b><br>升级                         |    | ⑦ 共取任務 18                                                                                                    |                                                                                                    |                                                                    |                                                                                                    |          |                |                                                                                                    |
| 0      | 報助中心                                    |    | 🗔 实例信息                                                                                                    |                                                                                                    |                                                                    |                                                                                                    |          |                |                                                                                                    |
| 0      |                                         |    | SHSR                                                                                                    | romaexchange-hqkw9 🖉                                                                                                    | 实例状态                                                               | 🥝 运行中                                                                                                    |          |                |                                                                                                    |
| ٢      |                                         |    | 家的规格                                                                                                    | 专业版                                                                                                    | \$3910                                                             | 2c689959e7514530945dc37d50ec5818                                                                                                    |          |                |                                                                                                    |
| 6      |                                         |    | Est                                                                                                    | cn-north-7                                                                                                    | 版本                                                                 | 1.8.7                                                                                                    |          |                |                                                                                                    |
| 4      |                                         |    | 管理中心                                                                                                    | https://console.ulangab.huawei.com/romaex                                                                                                    | 资产中心                                                               | https://market.fusionplant.huaweiclo 🖉 🗇                                                                                                    |          |                |                                                                                                    |
| 0      |                                         |    | 描述                                                                                                    | - 2                                                                                                    |                                                                    |                                                                                                    |          |                |                                                                                                    |
| ∞<br>⇔ |                                         |    | 🕑 AppCube 🧟                                                                                                    | 行环境信息                                                                                                    |                                                                    |                                                                                                    |          |                |                                                                                                    |
|        |                                         |    | 运行环境                                                                                                    | default                                                                                                    | 环境状态                                                               | ❷ 运行中                                                                                                    |          |                |                                                                                                    |
|        |                                         |    | 实例规格                                                                                                    | 专业版                                                                                                    | 实时管理                                                               | 系统配置                                                                                                    |          |                |                                                                                                    |
|        |                                         |    | (¥) 付费信息                                                                                                    |                                                                                                    |                                                                    |                                                                                                    |          |                |                                                                                                    |
|        |                                         |    | 计源模式                                                                                                    | 包干/包月                                                                                                    |                                                                    |                                                                                                    |          |                |                                                                                                    |
|        |                                         |    | (1)(10)(1)                                                                                                    | 2022/07/11 10:47:09 GMT+08:00                                                                                                    |                                                                    |                                                                                                    |          |                |                                                                                                    |
|        |                                         |    |                                                                                                    |                                                                                                    |                                                                    |                                                                                                    |          |                |                                                                                                    |
| =      |                                         |    |                                                                                                    |                                                                                                    |                                                                    |                                                                                                    |          |                |                                                                                                    |
| =      | ROMA Exchange                           | 实例 | 0                                                                                                    |                                                                                                    |                                                                    |                                                                                                    | 2 场景演商   | ☞ 用户指面         | 进入管理中心 进入资产中心                                                                                                    |
| 0      | ROMA Exchange                           | 实例 | <ul> <li>2</li> </ul>                                                                                                    |                                                                                                    |                                                                    |                                                                                                    | 2 活要推荐   | [] 用户须弯        | 进入管理中心 进入资产中心                                                                                                    |
|        | ROMA Exchange                           | 实例 | <ul> <li>⑦</li> <li>① 共際任務 18</li> </ul>                                                                                                    |                                                                                                    |                                                                    |                                                                                                    | 3 活動所有   | [〕用←須南         | 进入管理中心<br>进入管理中心                                                                                                    |
| 000    | ROMA Exchange<br>字例<br>开版<br>報記中心       | 实例 | <ul> <li>⑦</li> <li>⑦ 先数任務 18</li> <li>○ 実例信息</li> </ul>                                                                                                    |                                                                                                    |                                                                    |                                                                                                    | ② 场景加端   | [〕用户须南         | 進入哲學中心<br>道入於 <sup>如</sup> 中心                                                                                                    |
|        | ROMA Exchange<br>第二<br>第四<br>予規<br>報記中心 | 实例 | <ul> <li>⑦</li> <li>⑦</li> <li>⑦</li> <li>⑦</li> <li>※例信息</li> <li>※例信息</li> </ul>                                                                                                    | romaecharge hole 9 🔏                                                                                                    | 实例状态                                                               | <ul> <li>дб+</li> </ul>                                                                                                    | ② 场景用電   | ☞ 用产描言         | <u> 送入管理中心</u><br>送入管理中心                                                                                                    |
|        | ROMA Exchange<br>家間<br>予税<br>税助中心       | 实例 | ⑦ 法款任务18 ⑦ 法款任务18 ※ 实例信息 ※例名称 ※例名称                                                                                                    | nonsectange halva 2<br>Talala                                                                                                    | 实例状态<br>实例D                                                        | <ul> <li>89+</li> <li>20090673455035550355518</li> </ul>                                                                                                    | 2 活動測測   | ☞ 用户描篇         | EXERNO EXEMPO                                                                                                    |
|        | ROMA Exchange<br>完約<br>升税<br>制設本心       | 突例 | <ul> <li>⑦ 未附任务_18</li> <li>○ 未附任务_18</li> <li>○ 次例信息</li> <li>○ 次例信息</li> <li>○ 次例回答</li> <li>○ 次例回答</li> </ul>                                                                                                    | nonauchange hajva 2<br>*95%<br>oxede-7                                                                                                    | 实例状态<br>实例口<br>版本                                                  | <ul> <li>ален</li> <li>завлянатичномисята</li> <li>14.7</li> </ul>                                                                                                    | 2 场景拥有   | [] 用户编辑        | EXERNO EXEMPO                                                                                                    |
|        | ROMA Exchange<br>完約<br>升税<br>制設市心       | 突例 | ⑦ 未熟任務 18 ● 未熟任務 18 ○ 実動信息 ○ 実動信息 ○ 実動信息 ○ 実動信息 ○ 実動信息 ○ 実動信息 ○ 実動信息 ○ 実動信息 ○ 実動信息 ○ 実動信息                                                                                                    | romascharge hour d<br>1935<br>(o-soft-7<br>Heter Attension Jange hourie (combernee                                                                                                    | 京朝秋志<br>王朝D<br>藤本<br>翌戸中心                                          | <ul> <li>BS9+</li> <li>2009760-7545004501765045018 0<sup>™</sup></li> <li>147</li> <li>Mpt:/manet.loopsist.loopsist.loops</li></ul>       |          | ☞ 用产加度         | 2A88+0<br>2A87+0                                                                                                    |
|        | ROMA Exchange<br>予約<br>予約<br>制約中心       | 实例 | <ul> <li>         · · · · · · · · · · · · · · ·</li></ul>                                                                                                    | romaechange hourd d'<br>1926<br>an ordin 7<br>Hittps/Itationa ulangst huave(comtomes                                                                                                    | 定例状态<br>定例口<br>版本<br>图产中心                                          | <ul> <li>■ 2659</li> <li>200906075150006501769006501</li> <li>137</li> <li>Tetps:/mantet.hotorgiant.hotoregiant.hotoregia</li></ul>                |          | ☞ 用产调度         | 20200-000<br>2020-000<br>20200-000<br>2000-000<br>2000-000<br>2000-000<br>2000-000<br>2000-000<br>2000-000<br>2000-000<br>2000-000<br>2000-000<br>2000-000<br>2000-000<br>2000-000<br>2000-000<br>2000-000<br>2000-000<br>2000-000<br>2000-000<br>2000-000<br>2000-000<br>2000-000<br>2000-000<br>2000-000<br>2000-000<br>2000-0000<br>2000-00000000                                                                                                    |
|        | ROMA Exchange                           | 突倒 | <ul> <li>⑦ 未熟紙系.18</li> <li>○ 未熟紙系.18</li> <li>○ 実例信息</li> <li>○ 実例信息</li> <li>○ 実例信息</li> <li>○ 実例信息</li> <li>○ 実例信息</li> <li>○ 実例信息</li> <li>○ 実例信息</li> </ul>                                                                                                    | romaccharge hour 化<br>电路<br>General-T<br>Hige Reason Jalaysh havei contenses                                                                                                    | <ul> <li>※例記書</li> <li>※例目</li> <li>版書</li> <li>選門中心</li> </ul>    | <ul> <li>● 859-</li> <li>2009060/7565006501765006501</li> <li>117</li> <li>Inter_intent_topoplatic hasevec</li> <li>✓ X</li> </ul>                                                                                                    | 3. ARMUT | G H≏ng         | 8788+0<br>5788+0<br>57880+0<br>5788+0<br>5788+0<br>5788+0<br>5788+0<br>5788+0<br>5788+0<br>5788+0<br>5788+0<br>5 |
|        | ROMA Exchange                           | 实例 | ②         2.8%新年.18           ③         文列信息           二         文列信息           二         文列信息           二         文列信息           二         二           二         二           二                                                                                                    | remaccharge halve                                                                                                    | ※例状態<br>※例口<br>線を<br>測PP中心                                         | <ul> <li>2559</li> <li>200906075165004561759046511 0</li> <li>147</li> <li>Inter.immet.holongismt.holanese</li> <li>✓ × 0</li> </ul>                                                                                                    | (2) 48mm | [] 用←消電        | 2.55%+0<br>2.55%+0<br>2.55%+                                                                                                    |
|        | ROMAExchange                            | 突例 | ②         余然係多.18           ③         余然係多.18           ○○         余約係整           ○○         余約係整           ○○         余約係整           ○○         余約係整           ○○         余約係整           ○○         余約係整           ○○         余約係整           ○○         余約係整           ○○         余約係整           ○○         余約係整           ○○         余約係整           ○○         余約係           ○○         余約係                                                                                                    | romascharge heles<br>を設め<br>construction of A<br>を見め<br>construction<br>中国の<br>このの<br>つ<br>・<br>の<br>・<br>の<br>の<br>・<br>の<br>・<br>の<br>・<br>の<br>・<br>の<br>・<br>の<br>・<br>の<br>・<br>の<br>・<br>の<br>の<br>・<br>の<br>・<br>の<br>・<br>の<br>・<br>の<br>・<br>の<br>・<br>の<br>の<br>・<br>の<br>・<br>・<br>・<br>の<br>・<br>の<br>・<br>の<br>・<br>・<br>・<br>の<br>・<br>の<br>・<br>・<br>・<br>・<br>・<br>・<br>・<br>・<br>・<br>・<br>・<br>・<br>・ |                                                                    | ● 1570<br>201057801516520150045611 ①<br>117<br>Mpt:/manet.tuonguet.tuongue |          | G H≁sa         | 8/8840<br>8/8840                                                                                                    |
|        | ROMA Exchange                           | 突倒 | <ul> <li>⑦</li> <li>⑦</li> <li>第3555 1.1</li> <li>※</li> <li>※</li> <li>※</li> <li>※</li> <li>※</li> <li>※</li> <li>※</li> <li>※</li> <li>●</li> <li>●</li> <li>●</li> <li>●</li> <li>●</li> <li>●</li> <li>●</li> <li>●</li> <li>●</li> <li>●</li> <li>●</li> <li>●</li> <li>●</li> <li>●</li> <li>●</li> <li>●</li> <li>●</li> <li>●</li> <li>○</li> <li>●</li> <li>●</li>     &lt;</ul> | remaccharge holog ピ<br>99話<br>6×605-7<br>Hige Rates a lange haves Commense. ①<br>- ビ<br>行行系信息<br>entral<br>92話                                                                                                    | র্গালর<br>০াগর<br>৫০০শর<br>এগদন<br>উর্গালর                         | ● 1870<br>2010/00/154520005651700045611 (<br>117<br>Mgr./mantet.hoongiset.hanned<br>> × ♥<br>● 1870<br>■                                                                                                    |          | [] 用户14篇<br>[] | 8/8840<br>8/8840                                                                                                    |
|        | ROMAExchange                            | 突倒 | <ul> <li>⑦</li> <li>⑦</li> <li>※約係長.13</li> <li>※約係長</li> <li>※約係長</li> <li>※約%</li> <li>※約%</li> </ul>                                                                                                    | romascharge heie 9 《<br>中部<br>中部<br>control 7<br>Http://ficesource.com/ontenaec.<br>一 《<br>一 《<br>何<br>一 《<br>句<br>句<br>句<br>句<br>句<br>句<br>句<br>句<br>句<br>句<br>句<br>句<br>句<br>句<br>句<br>句<br>句<br>句<br>句                                                                                                    | 2002<br>200<br>200<br>200<br>200<br>200<br>200<br>200<br>200<br>20 | <ul> <li>BFF</li> <li>200978-07145301455011650c1618</li> <li>137</li> <li>Tetro instruction system havened</li> <li>✓ × </li> <li>BFF</li> <li>BFF</li> <li>BFF</li> <li>BFF</li> </ul>                                                                                                    |          | [〕用←調覧         |                                                                                                    |

----结束

# 2 升级 ROMA Exchange

#### 背景信息

用户购买并安装ROMA Exchange后,如果ROMA Exchange实例版本升级,用户可以 查看版本升级公告,进行一键升级。

升级是免费的,默认直接升级到当前的最新版本。

#### 前提条件

用户需要确认当前的实例版本,查看每个版本的升级公告,了解每个版本的变更点。

#### 操作指导

- 步骤1 登录华为云官网。
- 步骤2 单击界面右上角的"控制台"。
- 步骤3 在"控制台",选择左侧的 ── ,在出现的服务列表里选择"企业应用 > ROMA 资产 中心 ROMAExchange",进入ROMA Exchange的控制台页面。
- 步骤4 查看当前的版本号,然后选择左侧菜单的"升级",查看每个版本的升级公告。

| 安例   | 实 | N (?)                                                                                                    |                                              | 2 场景指南 | 用户指南                                     | 进入管理中心 | 道入器产中心 |  |    |
|------|---|----------------------------------------------------------------------------------------------------|----------------------------------------------|--------|------------------------------------------|--------|--------|--|----|
| 升级   |   | <ul> <li>         ・         ・         ・</li></ul>                                                                                                    | hange使用体验调研,您宝贵的意见和建议是我们抽哄揭升产品体验的厚动力,感谢您的参与! |        |                                          |        |        |  | ×  |
| 報助中心 |   |                                                                                                    |                                              |        |                                          |        |        |  |    |
|      |   | 🗔 实例信息                                                                                                    |                                              |        |                                          |        |        |  |    |
|      |   | 5888                                                                                                    | romeexchange-tp2dg 🖉                         | 实例状态   | 😋 运行中                                    |        |        |  |    |
|      |   | 实例规格                                                                                                    | 专业版                                          | 实例D    | 0998428400d84556911986944172c685 🗇       |        |        |  |    |
|      |   | 区域                                                                                                    | cn-north-7                                   | 版本     | 1.6.2                                    |        |        |  |    |
|      |   | 管理中心                                                                                                    | https://console.ulanqab.huawei.com/romaex    | 资产中心   | https://appcubeprod.ulangab.huawei.com/m |        |        |  |    |
|      |   | 描述                                                                                                    | - 🖉                                          |        |                                          |        |        |  |    |
|      | 4 | AppCube      运     AppCube      运     AppCube      和     AppCube      和     AppC | 行环境信息                                        |        |                                          |        |        |  |    |
|      |   | AppCubei至行环境                                                                                                    | default                                      | 环境状态   | ♂ 运行中                                    |        |        |  |    |
|      |   | 资格                                                                                                    | 专业版                                          | 实例管理   | 系统配置                                     |        |        |  |    |
|      |   | (¥) 付费信息                                                                                                    |                                              |        |                                          |        |        |  | 续费 |
|      |   | 计数模式                                                                                                    | 包年他月 10天把到期                                  |        |                                          |        |        |  |    |
|      |   | 的制料用                                                                                                    | 2022/02/10 20:19:22 GMT+08:00                |        |                                          |        |        |  |    |

步骤5 单击界面右上角的"一键升级"。

 $\times$ 

| ROMA Exchange | 升级 ③                                                                                                    | -487102 |
|---------------|----------------------------------------------------------------------------------------------------|---------|
| 实例<br>升级      | <u>新</u> 读#18.3 <b>NIW</b> 版中18.2 版年17.1 版年17.0 版年16.3 版年16.2 版年16.1                                                                                                    |         |
| 戦敗中心          | ROMA Exchange 1.8.3 版本升级公告<br><sup>波曲前时:</sup> 2022.45-09 06 00 00 Gelf 1-08 00                                                                                                    |         |
|               | 本心夏斯内容如下:<br>64.445444                                                                                                    |         |
|               | <ul> <li>一次中心(補):</li> <li>第四中心(補):</li> <li>第四中心(補):</li> <li>第四中心(前):</li> <li>第四中心(前):</li> <li>第四中心(前):</li> <li>第四中心(前):</li> <li>第四中心(前):</li> <li>第四中心(前):</li> <li>第四中心(前):</li> <li>第四中心(前):</li> <li>第四中心(前):</li> <li>第四中心(前):</li> <li>第四中心(前):</li> <li>第四中心(前):</li> <li>第四中心(前):</li> <li>第四中心(前):</li> <li>第四中心(前):</li> <li>第四中心(前):</li> </ul>                        |         |
|               | <ul> <li>二言言意名::</li> <li>4. 年間管理局をデビによりの内容問題等演奏,当所名取当時本地共享後目己。</li> <li>5. 利用方し只知道下部運動所領域的性格改進。</li> <li>6. 智智台申導管理意味を支持管理活動の中間時。</li> <li>6. 智智台申導管理意味を支持管理活動の中間時。</li> <li>6. 智智台申導管理意味を支持管理活動の中間時。</li> <li>6. 日び詰助時代は「農業工作自然的定時存在不同時、同意発信。</li> <li>6. 日び詰助時代は「農業工作自然的定時存在目前」の目的人類成素能の能力(没有間(1例)。</li> <li>1. 号の中国の主義は新年及び注意目的目的を対応。</li> <li>9. 空空社物業度(私)の品質に、利用方面(例)。</li> </ul> |         |
|               | 体验优化                                                                                                    |         |

步骤6 在弹出的确认框中,单击"是"。

#### 系统默认直接升级到实例的最新版本。

#### 实例升级

您确定将以下实例升级到最新版本。

| 实例ID                             | 实例名称               | 当前版本  | 最新版本  |
|----------------------------------|--------------------|-------|-------|
| 099842a40bd8455691f986944172c685 | romaexchange-tpzdg | 1.6.2 | 1.6.3 |

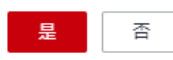

**步骤7** 查看实例升级进展,单击"实例状态"后的"查看详情",可以查看升级的具体进展。

| ☆ 实例信息      |                               |      |                                    |
|-------------|-------------------------------|------|------------------------------------|
| 实例名称        | romaexchange-dv2an 🖉          | 实例状态 | 升级中(预计20分钟) 查看详情                   |
| 实例规格        | 专业版                           | 实例ID | a9478de96213435fa862baee7cc31228 🗖 |
| 区域          | cn-north-7                    | 版本   | 1.8.6.5                            |
| 管理中心        | đ                             | 资产中心 | ∠ ¤                                |
| 描述          | - 🖉                           |      |                                    |
| 🕑 AppCube ဦ | 行环境信息                         |      |                                    |
| 运行环境        | default                       | 环境状态 | ✓ 运行中                              |
| 实例规格        | 专业版                           | 实例管理 | 系统配置                               |
| (¥) 付费信息    |                               |      |                                    |
| 计费模式        | 包年/包月                         |      |                                    |
| 创建时间        | 2022/09/09 09:17:41 GMT+08:00 |      |                                    |

|   |                                     |          | 0%           |     |     |
|---|-------------------------------------|----------|--------------|-----|-----|
|   |                                     |          |              |     |     |
|   |                                     |          |              |     |     |
|   |                                     | 仓        | J建中          |     |     |
|   |                                     | 完成任务需要18 | -20分钟, 请耐心等待 |     |     |
|   |                                     | 10E      | 回实例管理        |     |     |
| * | へ 安装软件包                             |          |              |     |     |
|   | 开始时间: 2022/09/13 07:50:00 GMT+00:00 | 结束时间:    |              | 状态: | 执行中 |
| Θ | へ 数据割接                              |          |              |     |     |
|   | 开始时间:                               | 结束时间:    |              | 状态: | 等待中 |

- 步骤8 当"实例状态"由"升级中"变为"运行中",说明实例已经升级好,可以使用。
  - 单击页面右上角的"进入管理中心",即可进入ROMA Exchange的运营管理后台。
  - 单击页面右上角的"进入资产中心",即可进入ROMA Exchange的前台资产中心。

| 实例 | 0            |                                           |      |                                       | 2 场景指南 | [] 用户插南 | 进入管理中心 | 退入资产中心 |
|----|--------------|-------------------------------------------|------|---------------------------------------|--------|---------|--------|--------|
|    | O 失败任务 520   |                                           |      |                                       |        |         |        |        |
|    | ☆ 实例信息       |                                           |      |                                       |        |         |        |        |
|    | 实例名称         | romaexchange-dv2an 🖉                      | 实例状态 | ❷ 還行中                                 |        |         |        |        |
|    | 实例规格         | 专业版                                       | 实的D  | a9478de96213435fa862baee7cc31228 🗇    |        |         |        |        |
|    | 区地           | cn-north-7                                | 版本   | 1.8.9.11                              |        |         |        |        |
|    | 管理中心         | https://console.ulanqab.huawei.com/romaex | 资产中心 | https://appcubeprod.ulanqab.huawe 🖉 🗇 |        |         |        |        |
|    | 描述           | - 2                                       |      |                                       |        |         |        |        |
|    | 🕑 AppCube 运行 | 行环境信息                                     |      |                                       |        |         |        |        |
|    | 运行环境         | default                                   | 环境状态 |                                       |        |         |        |        |
|    | 实例规格         | 专业板                                       | 实例管理 | 系統配置                                  |        |         |        |        |
|    | (¥) 付费信息     |                                           |      |                                       |        |         |        | 续费     |
|    | 计器模式         | 8年/8月 <u>87天后到</u> 期                      |      |                                       |        |         |        |        |
|    | 创建时间         | 2022/09/09 09-17:41 GMT+08:00             |      |                                       |        |         |        |        |
|    |              |                                           |      |                                       |        |         |        |        |

----结束

# <mark>3</mark> 配置 ROMA Exchange 实例

# 3.1 进入租户管理员配置界面

#### <u>∕</u>∧ 注意

实例的配置是在AstroZero上配置,本文档仅是举例,不同的AstroZero版本界面可能会 有变化,请以实际为准。

部分非必要的参数配置,请结合业务实际需要和界面参数说明进行配置。

租户管理员配置都是在AstroZero上完成,因此用户需要参考如下步骤进入AstroZero的租户管理员配置界面。

**步骤1** 在ROMA Exchange的运营管理员界面的右上角,单击账号名,然后单击"管理",进入AstroZero界面。

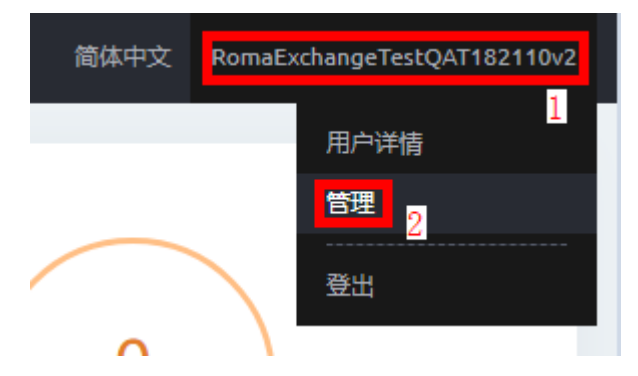

**步骤2** 在AstroZero界面上单击"管理",然后在左侧选择"应用管理 > BO配置"菜单后,单击"Digital Store Service",进入ROMA Exchange的配置界面。

| Q 搜索菜单                                   | < | BO配置                  |                    |
|------------------------------------------|---|-----------------------|--------------------|
| △ 用户管理                                   | > | 捜索の                   |                    |
| 診 系统管理                                   | > |                       |                    |
| <ul> <li>愈 应用管理</li> <li>BO配置</li> </ul> | ~ |                       | CA_EVAL_Evaluation |
| APP配置                                    |   |                       |                    |
| Native服务配置                               |   | 2288222               |                    |
| 应用导航                                     |   | CA_SCSearch           | CA_ATAttachment    |
| 连接器                                      |   | 9                     |                    |
| 沙箱                                       |   |                       |                    |
| 事件流                                      |   |                       |                    |
| 数据接入                                     |   | Digital Store Service | CA OL OperationLog |
| 全局应用市场                                   |   |                       |                    |
| 我的仓库                                     |   |                       |                    |
| 5G消息模板                                   |   |                       |                    |
| 图片模板                                     |   |                       |                    |
| 软件包管理                                    | > | 通知中心                  |                    |
| 页面资产管理                                   | > |                       |                    |

步骤3 在配置界面上,单击需要配置的项并根据本文档指导或界面提示进行配置。

| 产品统一配置管理中心 |          |         |      |
|------------|----------|---------|------|
| 产品初始化      |          |         |      |
|            | <b>(</b> |         |      |
| 安装升级配置     | 产品高级能力配置 |         |      |
|            |          |         |      |
|            |          |         |      |
| 短信機板       | 邮件横板配置   |         |      |
| 系统参数配置     |          |         |      |
| 用户         |          |         |      |
| 用户管理       | 商品管理     | 第三方系统集成 | 公共管理 |

| 三 连接器配置 |         |            |           |
|---------|---------|------------|-----------|
|         | міліо   | <b>A</b> . |           |
| OBS     | MINIO   | 搜索服务配置     | 华为SMS短信服务 |
| Ⅲ 应用配置  |         |            |           |
|         |         |            |           |
| 登录配置    | 评价敏感词配置 | 定制开发配置     | 商品类型配置    |

----结束

# 3.2 配置 OBS 存储功能

资产提供方上传资产时,需要保存资产的相关文件,因此需要用到存储。 公有云场景建议使用OBS。

#### 前提条件

- 使用OBS之前,您需要拥有一个华为云账号或一个可用于访问OBS的IAM用户,本 节将介绍如何注册华为云并实名认证、创建IAM用户、充值以及购买资源包,具 体操作请参见使用OBS前需要做的准备工作。
- 参考获取AK/SK获取AK(Access Key ID)、SK(Secret Access Key),即访问密 钥对。
- 在OBS上创建存储桶(例如"bing.testonly.1"),用于后续存储对象使用,具体 操作请参见如何创建桶,并记录创建桶时选择的区域。具体创建方法请参见对象 存储服务帮助中心里"控制台指南>管理桶>创建桶"的相关操作。

🛄 说明

建议该桶单独给ROMA Exchange使用,以便后续万一需要,方便进行数据文件的操作。

#### 配置说明

**步骤1**参考进入租户管理员配置界面进入租户管理员配置界面,在租户管理员界面上,单击 "连接器配置"下的"OBS",跳转到OBS列表页。 く 连接器

#### OBS

通过应用与华为OBS(Object-based Storage Service)对接,实现对象或者Widget资产存储功能。

| ÷r7₽   |              |        |        |          | 0.40+5 |     |    |    |   |   |
|--------|--------------|--------|--------|----------|--------|-----|----|----|---|---|
| 新建     |              |        |        |          | し 捜索   |     |    |    |   |   |
| 名称 ≑   | 访问密钥 🗢       | 密钥 😂   | 账号地区 🗢 | 内容分发网络 😂 | 描述 ≑   | 最后  | 操作 |    |   |   |
| commer | PH55X******* | ****** | 华北-北京四 |          |        | Rom |    |    |   |   |
| 共1条    |              |        |        | 10条      | ⁄页 ∨ < | 1   | >  | 前往 | 1 | 页 |

#### **步骤2**单击"新建"。

#### 新建OBS连接器

|      | * 名称            | * 账号地区 |            |    |
|------|-----------------|--------|------------|----|
|      | ress请输入         | 请选择    | ~          |    |
|      | * 访问密钥          | * 密钥   |            |    |
|      | 请输入             | 请输入    |            |    |
|      | 内容分发网络          | 描述     |            |    |
|      | 请输入             | 请输入    |            |    |
|      |                 |        | 11         |    |
|      |                 |        |            |    |
|      | ✓ 打包当前配置 ⑦      | 开启操作日  | 志⑦         |    |
|      |                 |        |            |    |
|      |                 |        |            |    |
| 目桶   |                 |        |            |    |
|      |                 |        |            |    |
| + 添加 |                 |        | Q 搜索       |    |
| * 区域 | * 桶名称 ③         | 文件类型 ⑦ | 文件大小(字节) 🗇 | 操作 |
| 请选择  | ~ 清緰入           | 请输入    | 请输入        | U  |
| 共1条  | 10条/页 ~ 《 1 》 [ | 前往 1 页 |            |    |
|      |                 |        |            |    |
|      |                 |        |            |    |

#### 步骤3 参考界面和表3-1配置必选参数。

#### 表 3-1 OBS 存储配置参数说明

| 字段          | Ð        | 说明                                                    | 如何配置                                                                                                    |
|-------------|----------|-------------------------------------------------------|----------------------------------------------------------------------------------------------------|
| する          | 名称       | OBS连接器的名称,用户自定<br>义 。                                 | 单击文本框,填入名称。                                                                                                    |
| 信息          | 账号<br>地区 | <mark>前提条件</mark> 里创建桶时,选择的<br>区域。                    | 下拉框里选择,请根据实际情况配置。                                                                                                |
|             | 访问<br>密钥 | <mark>前提条件</mark> 里获取的访问密钥ID<br>(Access Key Id )。     | 单击文本框,填入访问密钥。                                                                                                    |
|             | 密钥       | <mark>前提条件</mark> 里获取的秘密访问密<br>钥(Secret Access Key )。 | 单击文本框,填入密钥。                                                                                                    |
| 桶<br>(      | 区域       | <mark>前提条件</mark> 里创建桶时,选择的<br>区域。                    | 下拉框里选择,请根据实际情况配置。                                                                                                |
| 一<br>个<br>0 | 桶名<br>称  | <mark>前提条件</mark> 里创建桶时,配置的<br>名称。                    | 单击文本框,填入桶名称。                                                                                                    |
| BS连接器只支     | 文件<br>类型 | 上传到桶里的文件类型。                                           | 必须填写文件类型,配置后在后台限制<br>上传的类型,防止修改拦截报文绕过后<br>台文件类型检测。<br>取值:<br>pdf,png,jpg,jpeg,doc,docx,zip,mp4,ppt,<br>pptx,bmp。 |
| 持配置一个桶。)    | 文件<br>大小 | 上传到桶里的文件大小。                                           | 必须填写文件大小,配置后在后台限制<br>上传的大小,防止修改拦截报文绕过后<br>台文件大小检测。<br>取值:209715200字节                                             |

----结束

#### 功能测试

测试对接是否成功。

单击桶操作列中的图标 📥 ,选择一个文件上传,如图所示。

| < OE | 35                    |                     |             |                     |      |                     |                |
|------|-----------------------|---------------------|-------------|---------------------|------|---------------------|----------------|
| O    | BS : qa2portalobs     |                     |             |                     |      |                     | 5 访问安全设置       |
|      | 基本信息                  |                     |             |                     |      |                     |                |
|      | 名称<br>qa2portalobs    | 账号地区<br>华北北京一       | ,           | 内容分发网络              | /    | 描述                  | ,              |
|      | 创场联人                  | 创建日期                |             | 修改人                 |      | 修改日期                |                |
|      | 10gd000000bfNMb6OYd6  | 2020-07-17 16:25:45 |             | 10gd00000bfNMb6OYd6 |      | 2020-07-17 16:25:45 |                |
|      |                       |                     |             | へ                   |      |                     |                |
|      | 福                     |                     |             |                     |      |                     |                |
| _    | 175                   |                     |             |                     |      |                     |                |
|      |                       |                     |             |                     |      | Q 搜索                |                |
|      | 名称 ⇔                  | 区域                  | 文件类型        |                     | 文件大小 |                     | 操作             |
|      | ap1qa1-wotu-dp-portal | 华北北京一               | 无限制         |                     | 无限制  |                     | 8 <del>0</del> |
|      | 共1条                   |                     |             |                     |      | 10条/页 🗸 <           | 1 〉 前往 1 页     |
|      |                       |                     |             |                     |      |                     |                |
|      |                       |                     |             |                     |      |                     |                |
|      | OBS测h                 | f.                  |             |                     |      |                     | ×              |
|      |                       | FV                  |             |                     |      |                     |                |
|      |                       |                     |             |                     |      |                     |                |
|      |                       |                     |             |                     |      |                     |                |
|      |                       |                     |             |                     |      |                     |                |
|      |                       |                     |             |                     |      |                     |                |
|      |                       |                     |             |                     |      |                     |                |
|      |                       |                     |             |                     |      |                     |                |
|      |                       |                     |             |                     |      |                     |                |
|      |                       |                     |             |                     |      |                     |                |
|      |                       |                     |             |                     |      |                     |                |
|      |                       |                     |             |                     |      |                     |                |
|      |                       | 将文                  | 供拖到此        | か 武点击               | ⊢传   |                     |                |
|      |                       | 10~                 | 11111111111 |                     |      |                     |                |
|      |                       |                     |             |                     |      |                     |                |
|      |                       |                     |             |                     |      |                     |                |
|      |                       |                     |             |                     |      |                     |                |
|      | Text                  |                     |             |                     |      |                     |                |
|      | 只能.                   | 上传txt文件,文件          | #最大支持1      | IM.                 |      |                     |                |
|      |                       |                     |             |                     |      |                     |                |
|      |                       |                     |             |                     |      |                     |                |
|      |                       |                     |             |                     |      |                     |                |
|      |                       |                     |             |                     | _    |                     |                |
|      |                       |                     |             |                     | 取消   | 上传                  | ž              |
|      |                       |                     |             |                     |      |                     |                |
|      |                       |                     |             |                     |      |                     |                |

上传成功后会出现上传成功字样,单击文件尝试下载,下载成功,并且文件内容正确,则说明OBS配置成功。

# 3.3 短信的配置

## 3.3.1 短信连接器配置

在<mark>产品初始化配置</mark>里开启了发送短信功能后,通过与华为云的消息通知服务SMN ( Simple Message Notification )对接,实现短信发送功能。

#### 前提条件

已在华为云的消息通知服务SMN注册账号并获取关键信息。获取方法如下。

- 步骤1 登录控制台华为云官网。
- 步骤2 如果您没有华为云账号,请立即注册,相关操作请参见账号注册。注册后参考企业账 号如何完成实名认证完成企业账号实名认证。

#### 🗋 说明

为防止个人用户发送垃圾短信,SMN服务暂只向通过认证的企业用户提供短信功能。

- 步骤3 单击右上角的"控制台",进入"管理控制台"界面。
- 步骤4 鼠标移动至用户名处,在下拉列表中单击"我的凭证",进入"我的凭证"页面。
- **步骤5** 在"API凭证"页签下,请获取"IAM用户名"、"账号名"、所用SMN资源对应的 "项目ID"、"项目"、"所属的区域"取值。

#### 图 3-1 获取关键信息

| ≡        |       | API凭证 ①                          |            |                        |                 |             |   |
|----------|-------|----------------------------------|------------|------------------------|-----------------|-------------|---|
| ٢        | 22=   |                                  |            |                        |                 |             |   |
| ය        | 我的凭证  | ● 有关综为云部号, IAM子用户和项目的相关信息, 请求去这里 |            |                        |                 |             |   |
| .nn      | ARIBE | MM图户名 Ay                         |            | 账号名 Ayl                |                 |             |   |
| 6        | 访问密明  | IAM用户ID 05b5i                    |            | 账号ID 05b5af68 af919400 |                 |             |   |
| 0        |       | 項目列表                             |            |                        |                 | 请输入项目名称进行搜索 | Q |
| •        |       |                                  |            |                        |                 |             |   |
| 0        |       | 10月10 1三                         | 12대 1프     |                        | 所施区域 1日         |             |   |
|          |       | 05b5af6a7t                       | on-north-1 |                        | 编北-北原一          |             |   |
| 4        |       | 01adca2c                         | co.ooth-4  |                        | 62.2 <b>8</b> 7 |             |   |
| $\oplus$ |       |                                  |            |                        |                 |             |   |

步骤6 获取AK (Access Key ID )、SK (Secret Access Key ),即访问密钥对。

- 1. 在"我的凭证"页面选择"访问密钥"页签,单击"新增访问密钥"按钮。
- 2. 输入当前用户的登录密码。通过邮箱或者手机进行验证,输入对应的验证码。
- 3. 单击"确定",在下载的文件中获取AK、SK,请妥善保管AK、SK信息。

步骤7 从SMN获取短信签名的"签名ID",用于在短信内容中携带签发内容。

----结束

#### 配置连接器

**步骤1** 参考<mark>进入租户管理员配置界面</mark>进入配置界面,在界面上,单击"连接器配置"下的 "华为SMS短信服务",跳转到华为SMS短信服务连接器详情页面。

| AppCube              | 首页   | 应用商店   | 文档与支持 | き<br>管理<br> | EN         | () E | @ RomaExchangeT ▼ |
|----------------------|------|--------|-------|-------------|------------|------|-------------------|
| < Digital Store Serv | vice |        |       |             |            |      |                   |
| ② 产品统一配置管理中          | 中心,  | 短      | 言模板   | 邮件模板配置      |            |      |                   |
|                      |      | ☷ 系統参数 | 配置    |             |            |      |                   |
|                      |      | Ħ      | A     |             |            |      |                   |
|                      |      | 用戶     | き管理   | 商品管理        | 第三方系统集成    |      | 公共管理              |
|                      |      | 注 连接器配 | 遌     |             |            |      |                   |
|                      |      |        |       | MINIO       | <b>A</b> . |      |                   |
|                      |      | C      | BS    | MINIO       | 搜索服务配置     | L    | 华为SMS短信服务         |
|                      |      | 🗉 应用配置 |       |             |            |      |                   |

#### **步骤2**单击"新建"。

く 连接器

#### 消息通知服务SMN

通过应用与消息通知服务SMN (Simple Message Notification)对接,实现短信发送功能。

| 新建           |                   |         | Q搜索     |          |
|--------------|-------------------|---------|---------|----------|
| 名称 ≑         | 鉴权模式 🗢            | 账号名 ♣   | 项目名 🗢   | 操作       |
| SendSMS      | AK/SK             |         |         |          |
| ca_cmsendSMS | Username/Password | example | example | Ē        |
| 共2条          |                   | 10条/页   | < 1     | > 前往 1 页 |

- **步骤3**有如下两种认证方式。不同的认证方式,连接器参数配置会有所不同。请参考该步骤中的图和表进行配置。
  - 选择"密钥模式",表示用"Access Key ID"和"Secret Access Key"验证。
  - 选择"用户名密码模式",表示用用户名、密码验证。

#### **图 3-2** 密钥模式新建连接器

| 密钥模式                                      | 用户名密码模式 |  |
|-------------------------------------------|---------|--|
| * 名称                                      |         |  |
| ress 请输》                                  | λ       |  |
| * 访问密钥                                    |         |  |
| 请输入                                       |         |  |
| * 密钥                                      |         |  |
| 请输入                                       |         |  |
| * 项目ID                                    |         |  |
| 頃剰八                                       |         |  |
| * 区域 ⑦<br><sub>-</sub><br>-<br>-<br>-<br> |         |  |
| +++\_ <u>P</u>                            |         |  |
| <b>油还</b><br>请输入                          |         |  |
|                                           |         |  |

🖌 打包当前配置 🕤

#### 图 3-3 用户名密码模式新建连接器

| 密钥模式   | 用户名密码模式 |
|--------|---------|
| * 名称   |         |
| ress_  | 清榆入     |
| * 账号名  |         |
| 请输入    |         |
| *项目名   |         |
| 请输入    |         |
| * 用户名  |         |
| 请输入    |         |
| * 密码   |         |
| 请输入    |         |
| * 项目ID |         |
| 请输入    |         |
| * 用户类型 |         |
| 个人用户   |         |
| * 区域⑦  |         |
| 请选择    |         |
| 描述     |         |
| 请输入    |         |
|        |         |

#### ☑ 打包当前配置⑦

文档版本 01 (2024-04-23)

#### 表 3-2 密钥模式新建连接器页面参数说明

| 参数   | 说明                                                                                               |
|------|--------------------------------------------------------------------------------------------------|
| 名称   | 连接器的名称,用户自定义。                                                                                    |
| 访问密钥 | 当认证方式为"密钥模式"时,需要配置用户的访问密钥ID(Access<br>Key ID )。请与前提条件中 <mark>步骤6</mark> 获取的"AK"取值保持一致。           |
| 密钥   | 当认证方式为"密钥模式"时,需要配置用户的秘密访问密钥<br>( Secret Access Key )。请与前提条件 <mark>步骤6</mark> 中获取的"SK"取值保<br>持一致。 |
| 项目ID | 为项目的唯一标识。请与前提条件 <mark>步骤5</mark> 中获取的"项目ID"取值保<br>持一致。                                           |
| 区域   | 所属的区域。请与前提条件 <mark>步骤5</mark> 中获取的"所属的区域"取值保持<br>一致。                                             |
| 描述   | 可选,连接器的描述信息。                                                                                     |

#### 表2用户名密码模式新建连接器页面参数说明

| 参数   | 说明                                                                |
|------|-------------------------------------------------------------------|
| 名称   | 连接器的名称,用户自定义。                                                     |
| 账号名  | 登录消息通知服务SMN的账号名。请与前提条件 <mark>步骤5</mark> 中获取的"账<br>号名"取值保持一致。      |
| 项目名  | 该SMN用户所属的项目名。请与前提条件 <mark>步骤5</mark> 中获取的"项目"取<br>值保持一致。          |
| 用户名  | 使用消息通知服务SMN的用户名。请与前提条件 <mark>步骤5</mark> 中获取的<br>"IAM用户名"取值保持一致。   |
| 密码   | 使用消息通知服务SMN的用户名对应的密码。请与前提条件 <mark>步骤5</mark> 中<br>获取的"IAM用户名"的密码。 |
| 项目ID | 项目的唯一标识。请与前提条件 <mark>步骤5</mark> 中获取的"项目ID"取值保持<br>一致。             |
| 用户类型 | 用户类型。                                                             |
|      | <ul> <li>个人用户:只测试可用。实际场景中只有企业用户才可以发短信。</li> </ul>                 |
|      | ● 企业用户。                                                           |
| 区域   | 所属的区域。请与前提条件 <mark>步骤</mark> 5中获取的"所属的区域"取值保持<br>一致。              |
| 描述   | 可选,连接器的描述信息。                                                      |

步骤4 配置完后,单击"保存"。

----结束

#### 功能测试

创建连接器后,您可进行简单的测试,测试是否能发送短信。

- 步骤1 在连接器列表页单击连接器的名称,进入连接器的详情页。
- 步骤2 在该连接器详情页面单击"发送测试"。
- 步骤3 输入接收者号码和短信内容,单击"发送"。
- 步骤4 接收者收到短信,表示测试成功。

----结束

### 3.3.2 短信模板配置

- **步骤1**参考**进入租户管理员配置界面**进入配置界面,在配置界面上,单击"模板配置"下的 "短信模板"。
- 步骤2 单击需要编辑的短信类别对应的"编辑"。

| 短信模倣管埋                            |           |            |                             |                     |           |  |  |  |  |
|-----------------------------------|-----------|------------|-----------------------------|---------------------|-----------|--|--|--|--|
| 以下是所有烦恼博物的列表。忽可以在发送单个短信时使用这些模板。   |           |            |                             |                     |           |  |  |  |  |
|                                   |           |            |                             |                     | Q 搜索      |  |  |  |  |
| 名称                                | 美別        | 描述         | 最后修改人                       | 最后修改时间              | 操作        |  |  |  |  |
| VerifyCodeSMS                     | 校验身份发送验证码 | 验证码校验      | RomaExchangeTestQAT182110v2 | 2020-11-02 09:46:12 | 编辑        |  |  |  |  |
| identityApplicationApprove        | 发送通知      | 注册短信成功通知   | RomaExchangeTestQAT182110v2 | 2020-11-02 09:45:59 | <b>66</b> |  |  |  |  |
| OrgRealnameApplicationReject      | 发送通知      | 企业实名认证失败通知 | RomaExchangeTestQAT182110v2 | 2020-11-02 09:46:12 | 编辑        |  |  |  |  |
| PersonalRealnameApplicationReject | 发送通知      | 个人实名认证失败通知 | RomaExchangeTestQAT182110v2 | 2020-11-02 09:46:23 | 编辑        |  |  |  |  |
| TodoTaskReminder                  | 发送通知      | 待办任务审批提醒   | RomaExchangeTestQAT182110v2 | 2020-11-02 09:47:25 | 编辑        |  |  |  |  |
| OffsaleSucceeded                  | 发送通知      | 商品下架成功短信提醒 | RomaExchangeTestQAT182110v2 | 2021-04-09 16:21:58 | 编辑        |  |  |  |  |

#### 步骤3 参考界面修改短信模板的信息。

以校验身份发送验证码的短信为例,可以修改"描述"和"值"里的描述性语言,但 类似下图红框的内容请不要修改,那些是系统变量参数。

#### 编辑

| 参数名称 | VerifyCodeSMS                                                                                                    |    |
|------|----------------------------------------------------------------------------------------------------|----|
| 类别   | 校验身份发送验证码                                                                                                    |    |
| 描述   | 验证码校验                                                                                                    |    |
| 值    | 【ROMA Exchange】验证码: <mark>{\$verifyCode},</mark> {\$durationTime} <sup>}</sup> 分钟内输入有效。<br>(VerifyCode: <mark>{IverifyCode}</mark> , the input is valid within <mark>{IdurationTime}</mark> minutes.) | li |
|      | I                                                                                                    | 确认 |

----结束

# 3.4 邮件的配置

### 3.4.1 邮件开通配置

在**产品初始化配置**里开启了发送邮件功能后,配置SMTP邮箱服务。

邮箱配置支持自定义发件人方式。

- 步骤1 参考进入租户管理员配置界面进入AstroZero界面。
- **步骤2** 在AstroZero界面上单击"管理",然后在左侧选择"用户管理 > 公司配置 > 公司信息"菜单,查看公司信息。如下图红框,表示已经配置好。如果没有配置,请参考 AstroZero的案例配置。

| AppCube  | 首页 应   | 如用商店 文档与支持      | 管理  |                  |   |                     | E | in () 🗹 🤇    | )RomaExchangeT 🔻 |
|----------|--------|-----------------|-----|------------------|---|---------------------|---|--------------|------------------|
| Q 搜索菜单   | <      | 公司信息 : huav     | wei |                  |   |                     |   |              |                  |
| △ 用户管理   | ~      | 🗉 基本信息          |     |                  |   |                     |   |              |                  |
| 用户       |        |                 |     |                  |   |                     |   |              |                  |
| 业务用户     |        | 组织名称            |     | 租户名              |   | 描述                  |   | 默认时区         |                  |
| 角色       |        | huawei          |     | RomaExchangeTest |   | Registered by admi  | / | Local        | /                |
| 权限配置     |        | 租户启用时间          |     | 租户失效时间           |   |                     |   |              |                  |
| 扩展权限集    |        |                 |     |                  |   |                     |   |              |                  |
| 业务权限凭证   |        |                 |     |                  |   |                     |   |              |                  |
| 公共组      |        |                 |     |                  |   | 展开                  |   |              |                  |
| 工作队列     |        |                 |     |                  |   |                     |   |              |                  |
| 组织级别数据访问 |        | □ 详细信息          |     |                  |   |                     |   |              | 刷新密钥             |
| 分享规则     |        |                 |     |                  |   |                     |   |              |                  |
| 根证书      |        | 公司规模            |     | 主要联系人            |   | 地址                  |   | 电话           |                  |
| 公司配置     | $\sim$ | 1到5名员工          | /   | RomaExchangeTest | / |                     | / | 188****6888  | 3 /              |
| 公司信息     |        | 默认区域            |     | 默认语言             |   | 默认币种                |   | 公司标识         |                  |
| 多货币管理    |        | China           | /   | 中文               | / | USD - U.S. Dollar   | / |              | /                |
| 许可证      |        | 站点              |     | 租户ID             |   | 密钥最后修改时间            |   |              |                  |
| ≅ 系统管理   | >      |                 | /   | 000000000002BfXb |   | 2021-10-22 10:02:40 |   |              |                  |
| ⑦ 应用管理   | >      | □ 默认SMTP邮箱服务    | 器 ⑦ |                  |   |                     |   |              |                  |
| ◎ 服务中心   | >      | 用户名             |     | 密码               |   | 发件人                 |   | SMTP服务地      | 址:端口             |
| △ 后台审核   | >      | romaexchangeqa@ | . / | *****            | / | romaexchangeqa@     | / | cnp3.mail02. | huawei 🥒         |

#### ----结束

#### 3.4.2 邮件模板配置

**步骤1**参考进入租户管理员配置界面进入配置界面,在配置界面上,单击"模板配置"下的 "邮件模板配置"。

#### 邮件模板管理

以下是所有电子邮件模板的列表。您可以在发送单个邮件时使用这些模板。

|                      |      |          |                     |                     | Q 搜索  |
|----------------------|------|----------|---------------------|---------------------|-------|
| 名称                   | 是否启用 | 描述       | 最后修改人               | 最后修改时间              | 操作    |
| CP_DSVerifyCode      | 是    | 验证码邮件    | RomaExchangeTestQAT | 2021-07-05 14:19:34 | 编辑 禁用 |
| CP_DSIdentityApplica | 是    | 身份创建成功通知 | RomaExchangeTestQAT | 2020-11-05 20:45:36 | 编辑 禁用 |
| CP_DSTodoTaskRemi    | 是    | 待办任务审批提醒 | RomaExchangeTestQAT | 2020-11-05 20:46:39 | 编辑禁用  |
| ca_cmdefaultTemplate | 否    | 发送邮件默认模板 | RomaExchangeTestQAT | 2020-09-25 10:11:41 | 编辑 启用 |
| CP_DSoffsaleSuccee   | 是    | 资产下架成功通知 | RomaExchangeTestQAT | 2020-10-21 16:37:49 | 编辑禁用  |
| CP_DSoffShelfNotific | 是    | 用户资产下架通知 | RomaExchangeTestQAT | 2021-04-12 16:35:17 | 编辑 禁用 |
| CP_DSSuspendNotice   | 是    | 暂停用户通知邮件 | RomaExchangeTestQAT | 2021-07-16 09:55:34 | 编辑 禁用 |
| CP_DSActiveNotice    | 是    | 激活用户邮件通知 | RomaExchangeTestQAT | 2021-07-16 09:55:13 | 编辑 禁用 |

#### 步骤2 单击需要编辑的邮件类别对应的"编辑"。

如果邮件已经启用,则不能编辑,需要先"禁用"后才能编辑。

#### 步骤3 参考界面修改邮件模板的信息。

以发送邮件默认模板为例,可以修改"主题"和"模板内容"里的描述性语言,但类 似下图红框的内容请不要修改,那些是系统变量参数。

更新

| 参数名称 | ca_cmdefaultTemplate                                                                                                    |   |
|------|----------------------------------------------------------------------------------------------------|---|
| 描述   | 发送邮件默认模板                                                                                                    |   |
| 主题   | 【Identity】 邮箱验证码邮件 (E-mail verification code mail)                                                                                                    |   |
| 模板内容 | 您的验证码为: [!verifycode] ([!durationTime] <sup>3</sup> 分钟内有效),为了保证您的帐户安全,<br>请勿向任何人提供此验证码。感谢您使用Identity! (Your verification code is:<br>[!verifycode] Valid within [!durationTime] minutes). To ensure the security of your<br>account, please do not provide this code to anyone. Thank you for using the Identity!) | 1 |

----结束

# 3.5 搜索服务配置

如果需要配置文档搜索服务或者日志ES服务需要申请和配置搜索服务CSS。ROMA Exchange的操作日志、资产的文档,如果同步到搜索服务上,后续查询性能更高。也 可以不配置搜索服务,相关信息存在本地,不影响用户使用。

#### 门 说明

公有云场景下,ROMA Exchange使用的云搜索服务的地址不能与AstroZero相同。请参考 AstroZero指导。

如果AstroZero租户比较少,ROMA Exchange跟AstroZero平台共用搜索服务,需要在AstroZero 后台将elasticsearch\_builtin\_auth 这个系统参数改true,地址配置平台的搜索服务地址,具体可 以联系AstroZero部署人员获取。

| name                                                                                  | таке еттест                                               | суре                                             | vatue                              |                              |
|---------------------------------------------------------------------------------------|-----------------------------------------------------------|--------------------------------------------------|------------------------------------|------------------------------|
| default_author<br>elasticsearch<br>his_path_oauth<br>welink_path_oa<br>4 row affected | ized_address<br>builtin_auth<br>immed<br>auth2 imme<br>I. | immediately<br>immediately<br>liately<br>diately | string<br>bool<br>string<br>string | true<br>/api/oauth2/v1/token |
| Elapsed Time:                                                                         | 5 ms                                                      |                                                  |                                    |                              |

#### 前提条件

获取搜索服务CSS提供服务的URL地址,获取方法如下:

- 1. 单击<mark>此处</mark>,打开CSS管理控制台登录页面。根据页面提示,登录系统。
- 2. 单击管理控制台左上角的——,找到云搜索服务 CSS。
- 3. 在左侧菜单选择"集群管理",获取集群的"内网访问地址"和"版本"取值。

#### 配置说明

**步骤1** 参考**进入租户管理员配置界面**进入租户管理员配置界面,在租户管理员界面上,单击 "连接器配置"下的"搜索服务配置",跳转到搜索服务列表页。

#### 云搜索

通过应用与CSS (Cloud Search Service)对接,实现云搜索服务功能。

| 新建               |                       |                             | Q 搜索                |          |
|------------------|-----------------------|-----------------------------|---------------------|----------|
| 名称 🗢             | 地址 🗢                  | 最后修改人 ≑                     | 最后修改时间 ⇔            | 操作       |
| CP_DSesConnector | elasticsearchdev:9200 | RomaExchangeTestQAT182110v2 | 2021-12-10 15:50:03 |          |
| CA_SCEsConnector | elasticsearchdev:9200 | RomaExchangeTestQAT182110v2 | 2021-12-10 15:50:03 | Ē        |
| 共2条              |                       |                             | 10祭/页 ~ < 1         | 〉 前往 1 页 |

#### **步骤2**单击"CP\_DS\_\_esConnector",在详情页里,单击✓,将地址改成<mark>前提条件</mark>里获取的 "内网访问地址"。

#### 云搜索详情:CP\_DS\_\_esConnector

□ 基本信息 名称 版本 安全模式 ⑦ 使用证书⑦ CP\_DS\_\_esConnector 7 关闭 否 地址③ 打包当前配置⑦ elasticsearchdev:9200 创建日期 修改人 修改日期 创建人 RomaExchangeTestOAT18... 2019-10-14 14:45:55 RomaExchangeTestOAT18... 2021-12-14 15:24:43 收起

#### **步骤3** 单击"CA\_SC\_\_EsConnector",在详情页里,单击✓,将地址改成<mark>前提条件</mark>里获取的 "内网访问地址"。

| 基本信息                  |   |                     |   |                       |   |                     |   |
|-----------------------|---|---------------------|---|-----------------------|---|---------------------|---|
| 名称                    |   | 版本                  |   | 安全模式⑦                 |   | 使用证书⑦               |   |
| CA_SCEsConnector      |   | 7                   | / | 关闭                    | / | 否                   | / |
| 地址③                   |   | 打包当前配置⑦             |   |                       |   |                     |   |
| elasticsearchdev:9200 | / |                     | / |                       |   |                     |   |
| 创建人                   |   | 创建日期                |   | 修改人                   |   | 修改日期                |   |
| RomaExchangeTestQAT18 |   | 2020-04-20 10:13:20 |   | RomaExchangeTestQAT18 |   | 2021-12-10 15:50:03 |   |
|                       |   |                     |   | · ^                   |   |                     |   |
|                       |   |                     |   | 1002                  |   |                     |   |

----结束

# 3.6 产品初始化配置

租户部署ROMA Exchange后,需要进行一些初始化配置。

- **步骤1**参考**进入租户管理员配置界面**进入配置界面,在租户管理员配置界面上,单击"安装升级配置"。
- 步骤2 单击每个参数后的??了解参数说明,并请参考下图和表3-3进行配置。

| 登录配置        |                                                |
|-------------|------------------------------------------------|
| 登录账号类型 ?    | 本地登录                                           |
| 公共配置        |                                                |
| *主题风格       | <ul> <li>政务风</li> <li>华为云</li> </ul>           |
| 信任域名 🖓      | *.huawei.com;*.huaweicloud.com;*.besclouds.com |
| 门户网站访问域名 🖓  | qacc.besclouds.com                             |
| 通知管理        |                                                |
| 是否发送邮件 ?    | ○ 是 ● 否                                        |
| 是否发送短信 😯    | ○ 是 ● 否                                        |
| 下架资产通知管理员 💡 | 示例: huawebxxx@huawei.com,132xxxx7689           |

① 安装升级配置

| 存储服务        |                       |        |    |
|-------------|-----------------------|--------|----|
| 系统存储连接器类型 🖓 | OBS ~                 |        |    |
| 系统存储连接器名称 🤣 | commerceOBSconnector  |        |    |
| 系统存储连接器桶名 💡 | roma-exchange         |        |    |
| 云搜索服务       |                       |        |    |
| 云搜索地址 🖓     | elaslicsearchdev:9200 |        |    |
| 用户管理        |                       |        |    |
| 是否需要实名认证 ?  | ○ 是 ● 否               |        |    |
|             |                       |        |    |
|             | - 42761               | 置 一键升级 | 取消 |

#### 表 3-3 产品初始化配置说明

| 字段       |                   | 说明                                       | 如何配置                                                                            |  |  |
|----------|-------------------|------------------------------------------|---------------------------------------------------------------------------------|--|--|
| 登录<br>配置 | 登录账<br>号类型        | 登录ROMA Exchange的账号类<br>型。                | 在下拉框里选择。                                                                        |  |  |
| 公共<br>配置 | 主题风<br>格          | ROMA Exchange的界面风格。                      | 选中需要的风格。                                                                        |  |  |
|          | 信任域<br>名          | 链接跳转时,信任域名不会有风<br>险提示。                   | 直接在文本框里输入,不同域<br>名间用";"隔离。                                                      |  |  |
|          | 门户网<br>站访问<br>域名  | 门户网站的访问域名。                               | 直接在文本框里输入。                                                                      |  |  |
| 通知<br>管理 | 是否发<br>送邮件        | 是否在业务相关操作给用户发送<br>邮件。                    | 单选。<br>如果配置为"是",需要参考<br><mark>邮件的配置</mark> 配置。                                  |  |  |
|          | 是否发<br>送短信        | 是否在业务相关操作给用户发送<br>短信。                    | 单选。<br>如果配置为"是",需要参考<br><mark>短信的配置</mark> 配置。                                  |  |  |
| 存储服务     | 系统存<br>储连接<br>器类型 | 资产提供方上传资产时,需要保<br>存资产的相关文件,因此需要用<br>到存储。 | 直接在文本框里输入类型:<br>• OBS: OBS需要单独部署。<br>推荐使用OBS。<br>• MINIO: AstroZero内置的<br>存储服务。 |  |  |
|          | 系统存<br>储连接<br>器名称 | 系统存储连接器的名称。                              | 请参考 <mark>配置OBS存储功能</mark> 里配<br>置。                                             |  |  |

| 字段           |                   | 说明                                                                        | 如何配置                                                                                                    |  |  |  |
|--------------|-------------------|---------------------------------------------------------------------------|----------------------------------------------------------------------------------------------------|--|--|--|
|              | 系统存<br>储连接<br>器桶名 | 系统存储连接器桶的名称。                                                              | 请参考 <mark>配置</mark> OBS <mark>存储功能</mark> 里配<br>置。                                                                                       |  |  |  |
| 云索<br>务<br>置 | 配置云<br>搜索地<br>址   | 操作日志、资产的文档,如果同<br>步到ES,查询性能更高。也可以<br>不配置,内容存在本地。                          | 公有云场景下,ROMA<br>Exchange使用的云搜索服务的<br>地址不能与AstroZero相同。<br>请参考AstroZero指导在里配置<br>后,在这里配置。<br>直接单击字段后的文本框,填<br>入云搜索服务的地址。还需要<br>参考搜索服务配置配置。 |  |  |  |
| 用户管理         | 是否需<br>要实名<br>认证  | 用户是否需要实名认证才能拥有<br>更高权限的功能。<br><b>说明</b><br>该参数初始配置后,不建议中途修<br>改,避免引发功能问题。 | <ul> <li>是:如果用户想订阅资产,<br/>需要认证为个人实名认证用<br/>户;如果用户想发布资产,<br/>需要认证为企业实名认证用<br/>户。</li> <li>否:不需要认证即可订阅或<br/>发布资产。</li> </ul>               |  |  |  |

**步骤3**如果是初次安装后配置,则配置完后,单击"一键配置";如果是升级后配置,则配置完后,单击"一键升级",增量更新。

----结束

# 3.7 产品高级能力配置

▲ 注意

租户必须拥有System Administrator Profile权限,才可以修改"产品高级能力配置"。

运营管理员权限需设置为"Developer Profile",共享管理员权限需设置为 "SharedCenterOperation"权限。

具体权限的配置请参见"用户指南"的"在AstroZero上创建用于运营管理的用户"章 节和"在AstroZero上创建共享中心的用户和授权"。

租户部署ROMA Exchange后,需要进行一些初始化配置。

**步骤1**参考**进入租户管理员配置界面**进入配置界面,在配置界面上,单击"产品高级能力配置"。

步骤2 单击每个参数后的??了解参数说明,并请参考界面图配置。

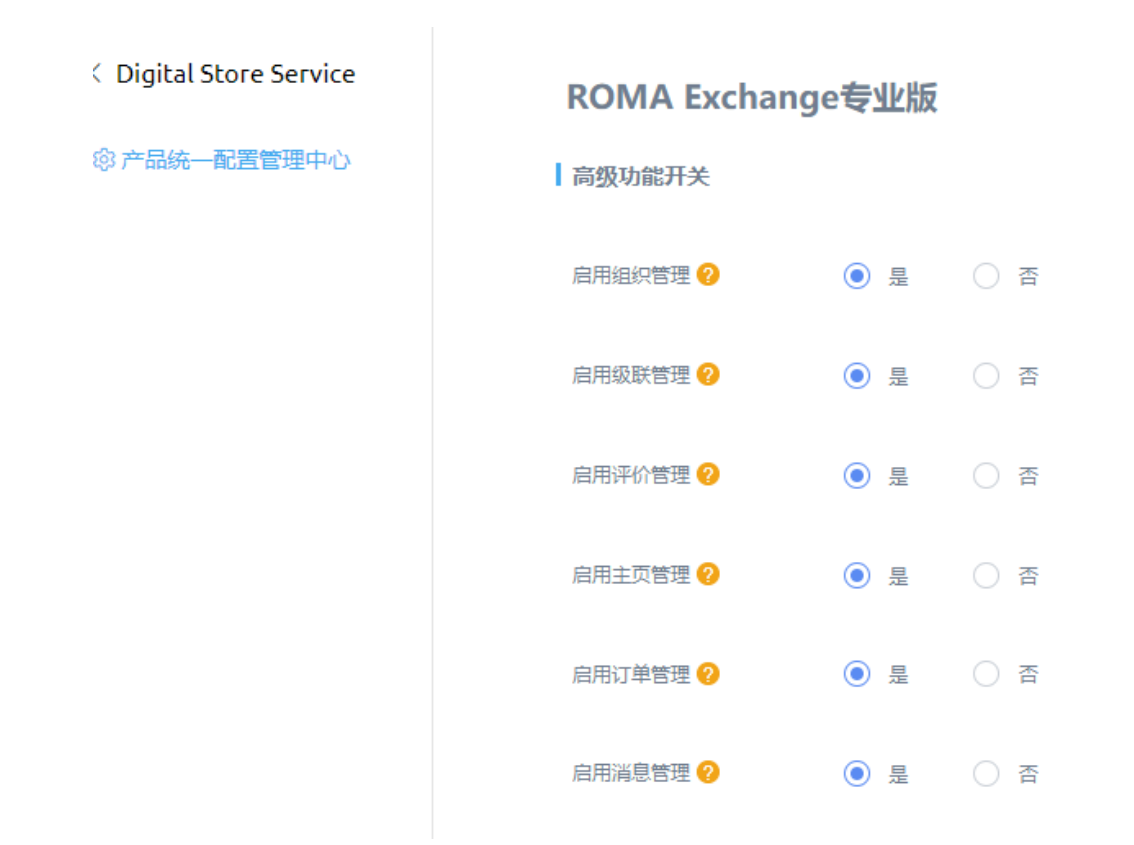

步骤3 配置完成后,单击"确定"。

配置完成后,对于值为"否"的功能,ROMA Exchange门户portal和运营管理台受控的功能会被隐藏。

-----结束

# 3.8 门户页面页签名称配置

ROMA Exchange提供了门户页签名称的配置能力,用户可以根据业务需求自定义。配置方法如下:

在APP Cube首页,单击"管理->系统管理->国际化 ->翻译",找到对应语言下的 AppStore应用程序,双击翻译列输入新的值,保存后可以在门户首页看到效果。

🛄 说明

ROMA Exchange提供了默认的页签名称"数字资产运营管理平台",用户可根据需要自定义。

| AppCube            | 首页           | 〔   应用商店   文档与支持   管理                                                                                                    | EN    |
|--------------------|--------------|----------------------------------------------------------------------------------------------------|-------|
| Q 独家荣单             | ٢            | #0.12                                                                                                    |       |
| 9. 田白管理            |              | 部1字                                                                                                    |       |
|                    |              | #詳指句:<br>1.送尽一种音言。                                                                                                    |       |
| <sup>30</sup> 系统管理 | ~            | 2. 週期——个保護證件。<br>1. 北朝後夏時,週週時——个投資和政策,例如,工作流任务員會政府翻译卡通进行过編的対象(與中,联系人局)和政策(主题或注释)。<br>                                                                                                    |       |
| 系统参数               |              | 4.以出語時時期人物間。 然而無時時行 四時時存<br>5. 注: 说求道··送明時時記篇傳稿在國存,傳放后需要重新發展成會局新行及界面信重新预測才 金属示更新指的效果                                                                                                    |       |
| 选项列表               |              |                                                                                                    |       |
| 180,R69            |              |                                                                                                    | 搜索    |
| 自定义接口              |              | THX SUMMER V                                                                                                    | STRUC |
| 统一身份认证             |              | 自定义应用程序 ◎ 翻译                                                                                                    |       |
| 国际化                | ~            | AppStore 自忠义页签名纲                                                                                                    |       |
| 翻译工作台              |              | CP_DS_BrokerAdapter                                                                                                    |       |
| 翻译                 |              | CP_DS_CCEAdapter                                                                                                    |       |
| >/28               |              | CP_DSIOTStageAdapter                                                                                                    |       |
| 数据处理               | S I          | CP_DSOfflineSoftwareAdaptor                                                                                                    |       |
| 任务管理               | >            | CP_DSServiceStageAdapter                                                                                                    |       |
| ※ 应用管理             | ~            | CP_D5staticApplicationDemo                                                                                                    |       |
| BO配置               |              | ROEX_ROMAExchangeOperation 法書管理平台                                                                                                    |       |
| APP配置              |              | ImcExchangeAsService                                                                                                    |       |
| Native服务配置         |              | lkAppCubeAdaptor                                                                                                    |       |
| 应用导航               |              | 71 1/ A.                                                                                                    | 1.2   |
| • 自定义页签名称-商品列表     | E X          | ④ 自己义元至名称-音页 × ○ 自己义元至名称-音乐 × ○ 自己义元至名称-注册 ×   +                                                                                                    |       |
| ← → C 🗯 daob       | en.besclouds | s.com/magno/render/AppStore_000000000QUKnQrar/assets                                                                                                    |       |
|                    |              | ⑦ 行业数字服务市场 产品 解决方案 专区名称 知识中心 智慧生活 智慧园区 1111                                                                                                    | 登录    |
|                    |              | 補造の後:                                                                                                    | 入商品名称 |
|                    |              | 原品地型 apprube分类 IoTStage应用 iot111 wy核下服务 AppCube应用-规格配置 ServiceStage应用-规 软件包应用-规格配置<br>连接器-规格配置时选 消息服务-规格配置时 API API服务-基本信息配置 CCE应用 人工服务 AppCube应用 云市场隔晶 硬<br>本地应用 软件包应用 连接器 ServiceStage应用 集成应用 消息服务 API服务 咨询服务 | 件设备   |
|                    |              | 交付模式 SaaS 人工服务 License 应用编印                                                                                                    |       |
|                    |              | 是百严选 严选简易 非严选简易                                                                                                    |       |
|                    |              | 高品日录 111 大大大 - 虚拟 -                                                                                                    |       |
|                    |              | 高品标签 灵星一指 - 鹅试标签组 - 空标签组 这是标签组 标签组 -                                                                                                    |       |
|                    |              | Essential +                                                                                                    |       |
|                    |              | 人力资源管理系统解决方案                                                                                                    |       |
|                    |              |                                                                                                    | .00/次 |

# 3.9 评价敏感词及敏感词处理方式管理

租户管理员可以对评价时涉及到的敏感词进行管理包括新增、修改、删除敏感词;租 户管理员也可以设置当用户提交的评价内容中包括敏感词时的处理策略。

**步骤1**参考进入租户管理员配置界面进入租户管理员配置界面,在租户管理员配置界面上, 在"应用配置"下选择"评价敏感词配置"。

#### 步骤2 配置敏感词。

1. 选择"SensitiveWords"。

| < CA_EVALEvaluation | 敏感词词库 |             |          |            |  |  |
|---------------------|-------|-------------|----------|------------|--|--|
| C Evaluation        | 氯称    | 状态 諸語経      | Ŧ        |            |  |  |
| SensitiveWords      |       |             |          | 9. 査询 + 新潟 |  |  |
| System Param        | 名称    | 敏感词         | 状态       | 攝作         |  |  |
|                     | 领导人   | 0042-0542-0 | INACTIVE | 查看详情       |  |  |
|                     | 政党    | 3000.000.00 | ACTIVE   | 查看洋橋       |  |  |

- 2. 根据敏感词的名称和状态(ACTIVE和INACTIVE)查询已有的敏感词。
- 单击"新增",填写敏感词的名称和敏感词,然后单击"保存"。 敏感词可以有多个,以英文逗号分隔。

| 新增敏感词                     |  |
|---------------------------|--|
| *名称(敏感词库名称,请保持唯一)         |  |
|                           |  |
| • 敏感词 (请输入敏感词汇, 并以英文逗号分隔) |  |
|                           |  |

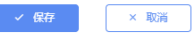

单击某类敏感词所在行的"查看详情",在详情页面修改敏感词的信息,如名称、状态、敏感词汇,然后单击"保存"完成修改或单击"删除"删掉这个敏感词类。

| 敏感词汇详情                         |   |
|--------------------------------|---|
| <ul> <li>编号</li> </ul>         |   |
| 0GF4000000W9wHmhbn6            |   |
| * 创建时间                         |   |
| 2021-07-20 09:45:16            |   |
| • 创建人                          |   |
| RomaExchangeTest0AT152107      |   |
| • 名称(敏感词库名称,请保持唯一)             |   |
| (19)A                          |   |
| *状态 (ACTIVE: 有效; INACTIVE: 无效) |   |
| INACTIVE                       | ' |
| • 敬愿词正 (请编入敬密词汇,并以英文逗号分隔)      |   |
|                                |   |

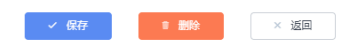

#### 步骤3 配置用户提交评价中含敏感词的处理策略。

1. 选择"System Param"。

| < CA_EVAL_Evaluation | 系统参数                          |                   |          |       |        |                  |            |          |             |
|----------------------|-------------------------------|-------------------|----------|-------|--------|------------------|------------|----------|-------------|
| 🖄 Evaluation         | 您可在此页面配置系统参数,在其他模块中使用。        |                   |          |       |        |                  |            |          |             |
| I SensitiveWords     | Q 證案                          |                   |          |       |        |                  |            |          |             |
| System Param         | 参数名称 ≑                        | 描述 ≑              | 值 \$     | 值类型 ≑ | 是否默认 ≑ | 最后修改人 ⇔          | 最后修改日      | 1期 \$    | 操作          |
|                      | CA_EVALSyncScoreService       | 评分同步服务配置,内容:评价    | offering | 文本    |        | RomaExchangeTest | 2021-07-21 | 14:59:10 | <del></del> |
|                      | CA_EVAL_SensitiveWordStrategy | 敏感词过滤策略: one (返回匹 | none     | 文本    | ✓      | RomaExchangeTest | 2021-07-20 | 10:13:13 |             |
|                      | CA_EVALisEnableAttachments    | 是否启用附件功能          | 否        | 布尔    | 1      | RomaExchangeTest | 2021-03-30 | 16:38:46 | 1           |
|                      | CA_EVALoverwriteOwnerld       | 获取用来覆盖评价所有者Id的定   | CA_EVA   | 文本    | ✓      | RomaExchangeTest | 2021-02-08 | 11:28:51 | T           |
|                      | 共4条                           |                   |          |       |        |                  | 10景/页      | ~ < 1    | > 前往 1 页    |

- 2. 单击参数名称列的"CA\_EVAL\_\_SensitiveWordStrategy"。
- 单击"值"字段值后面的》,修改敏感词处理策略。 敏感词过滤策略:
  - one: 不允许提交,而是给提交评价人提示匹配到的第一个敏感词语。
  - all:不允许提交,而是给提交评价人提示匹配到的所有敏感词语。
  - none:允许提交,但是会将敏感词汇处理成代替符号,比如\*。

< 系统参数

系统参数详情 (基线): CA\_EVAL\_\_SensitiveWordStrategy

| 基本信息                         |                       |                           |   |                      |
|------------------------------|-----------------------|---------------------------|---|----------------------|
| 名称                           | 值类型                   | 值                         |   | 是否默认 ⑦               |
| CA_EVALSensitiveWordStrategy | 文本                    | none                      | / | <ul> <li></li> </ul> |
| 是否加密 ③                       | 描述                    |                           |   |                      |
|                              | 敏感词过滤策略: one (返回匹配到的第 |                           |   |                      |
|                              |                       |                           |   |                      |
| 创建人                          | 创建时间                  | 最近修改人                     |   | 最近修改时间               |
| RomaExchangeTestQAT152107    | 2019-12-30 16:26:36   | RomaExchangeTestQAT152107 |   | 2021-07-20 10:13:13  |
|                              |                       |                           |   |                      |
|                              |                       | へ                         |   |                      |

----结束

## 3.10 根据业务需要配置其它系统参数

ROMA Exchange提供了很多系统参数,可以根据不同的业务场景设置系统参数值。系统参数说明及配置如下:

在APP Cube首页,单击"管理->应用管理->BO配置",找到"Digital Store Service"这个BO,单击"DigitalStoreService",进入Digital Store Service的"产品 统一配置管理中心"界面。

有少量的参数在APP Cube首页,单击"管理 > 系统管理 > 系统参数"。

系统参数包括用户管理、商品管理、第三方系统集成、公共管理四类,用户可以根据 自己的需要找到相应的系统参数并结合界面上的参数说明进行修改。

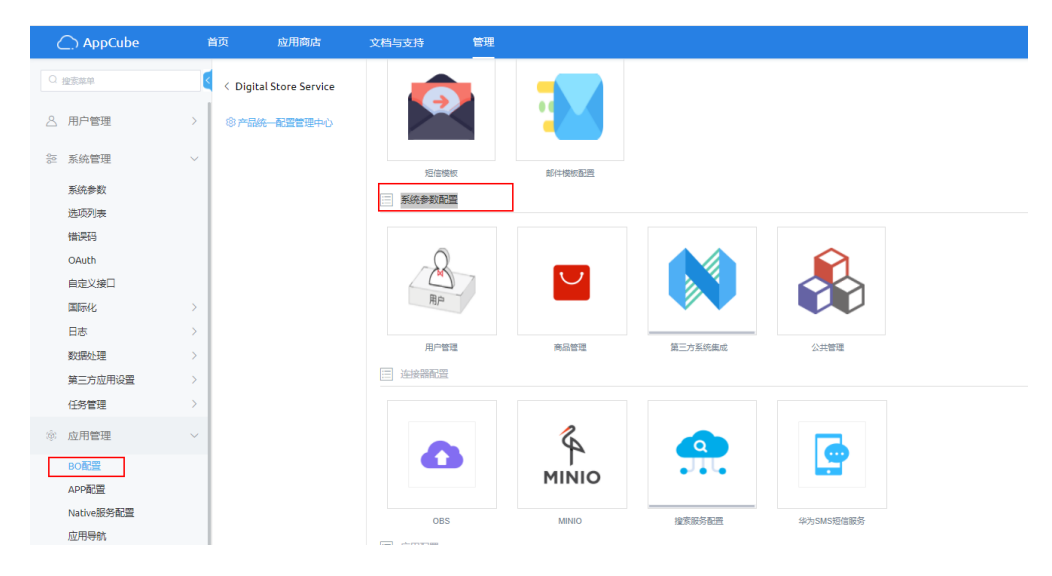

#### 表 3-4 部分建议配置参数说明

| 参数名<br>称                         | 参数说明                                | 参数位<br>置                    | 配置参考值 | 备注 |
|----------------------------------|-------------------------------------|-----------------------------|-------|----|
| CP_DS<br>CCEDoc<br>umentP<br>ath | CCE适配器<br>规格来源<br>弹窗说明<br>文档的路<br>径 | 管理 ><br>系统管<br>理 > 系<br>统参数 |       |    |
| CP_DS<br>CCEReso<br>urcePat<br>h | CCE适配器<br>资源路径                      | 管理 ><br>系统管<br>理 > 系<br>统参数 |       |    |
| CP_DS<br>CCEIAM<br>UserId        | CCE适配器<br>被授权IAM<br>用户ID            | 管理 ><br>系统管<br>理 > 系<br>统参数 |       |    |
| CP_DS<br>CCEDo<br>mainId         | CCE适配器<br>被授权账<br>号ID               | 管理 ><br>系统管<br>理 > 系<br>统参数 |       |    |